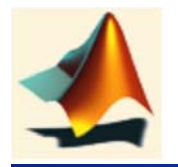

## A Mini course on Dynamic Simulation (MATLAB and SIMULINK)

陳榮輝 中原大學化工系 e-mail:jason@wavenet.cycu.edu.tw http://wavenet.cycu.edu.tw/

(C) 2014 CPSE Lab.

<sup>1</sup> J. Chen

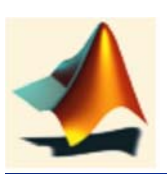

## The MATLAB Product Family

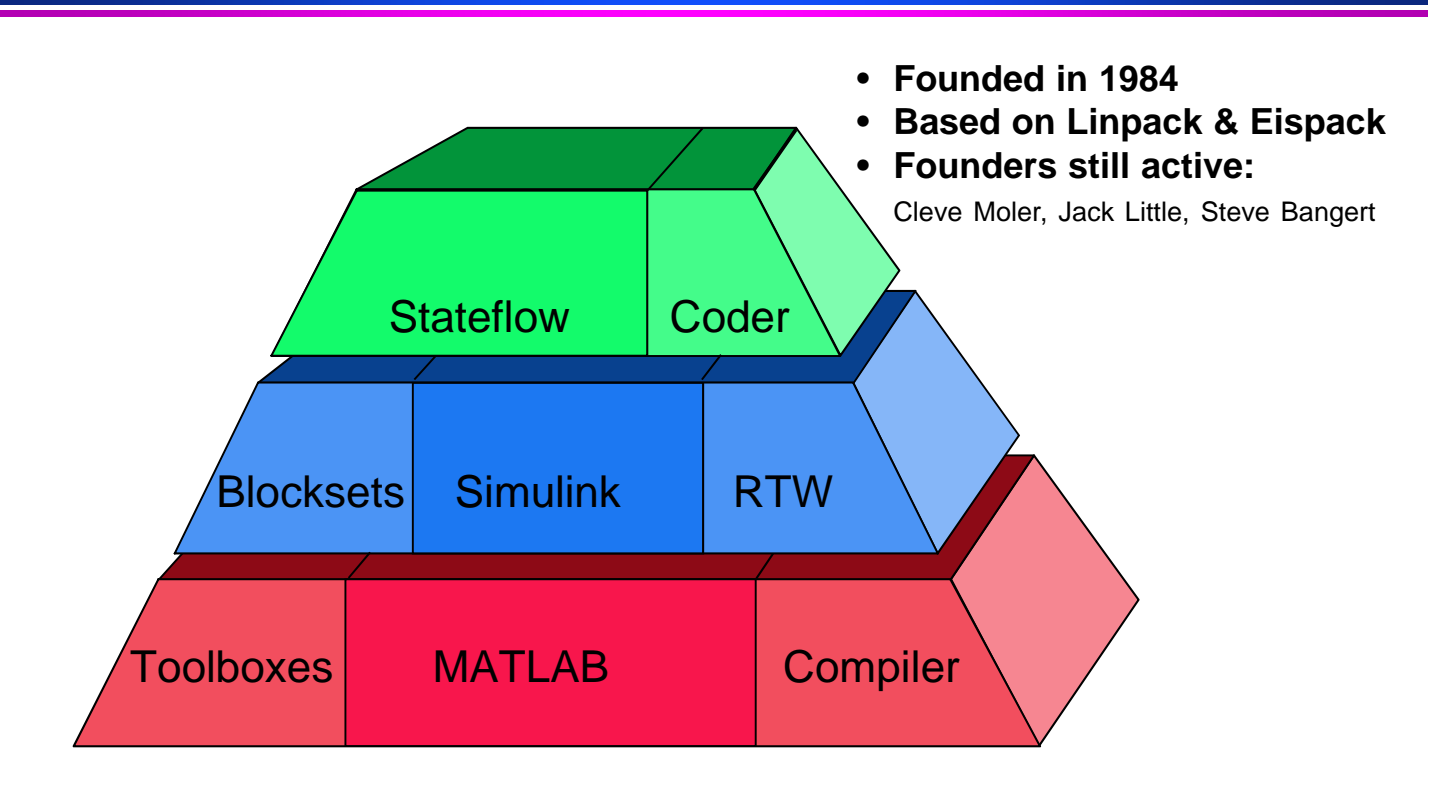

#### Pioneers in interactive technical software

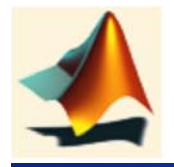

## **Dynamic Simulation**

(C) 2014 CPSE Lab.

<sup>3</sup> J. Chen

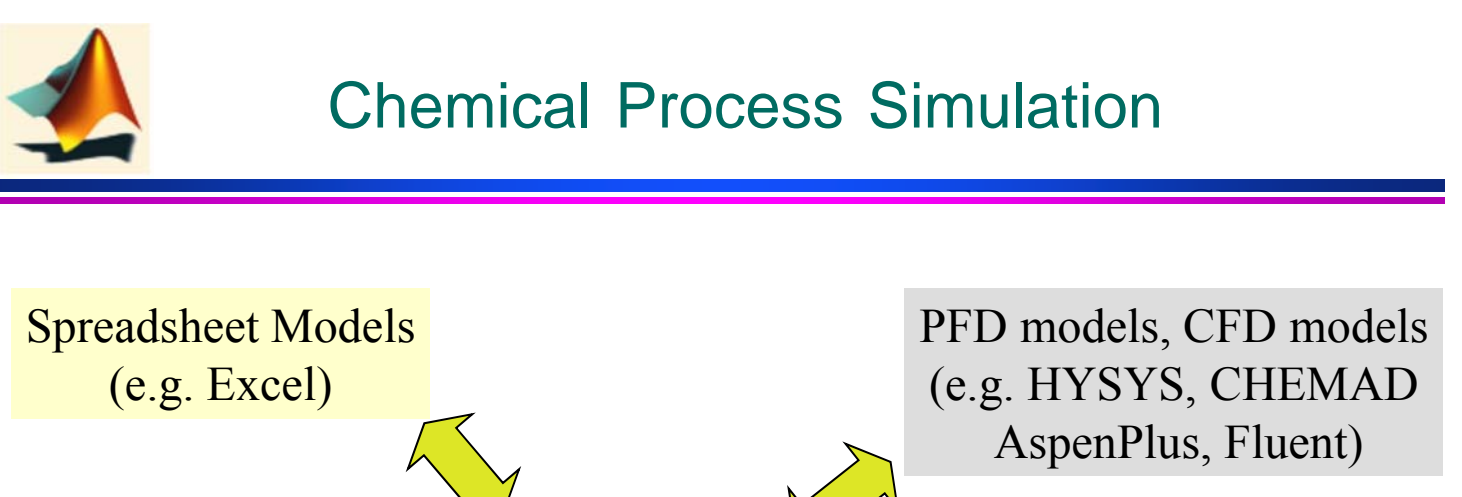

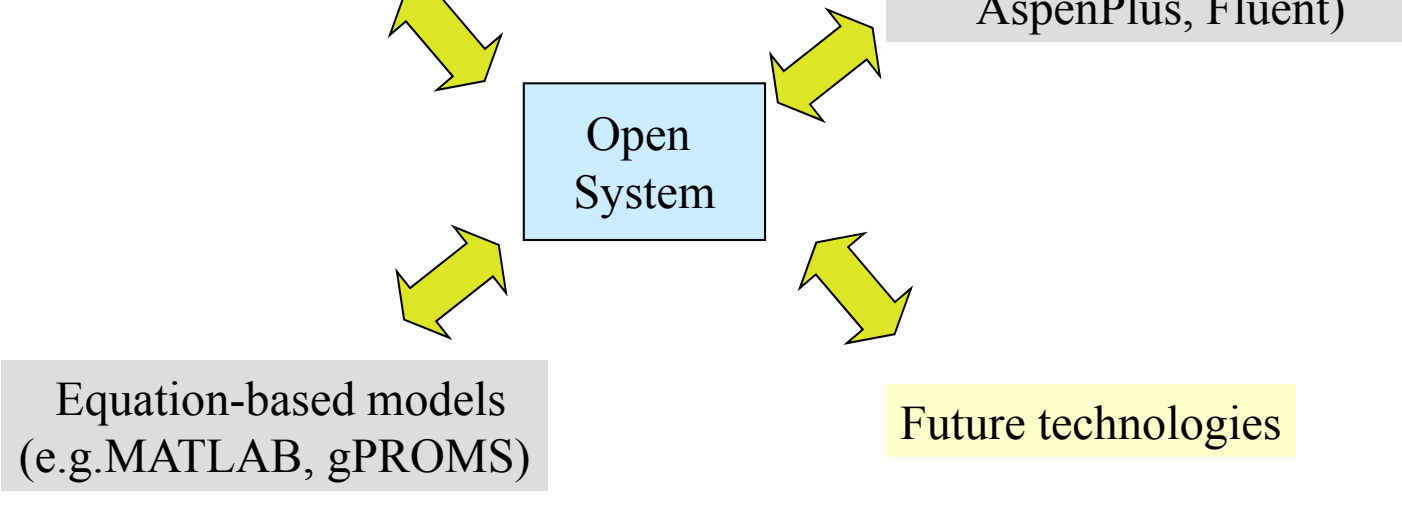

**Example: Single-Variable Differential Equation** 

Objective: Solve differential mole balance on a CSTR using MATLAB integration routine.

Problem description: A CSTR initially filled in 2mol/L of A is started up with specified conditions of inlet concentration, inlet and outlet flow rates. The reactor volume and fluid density are considered to be constant.

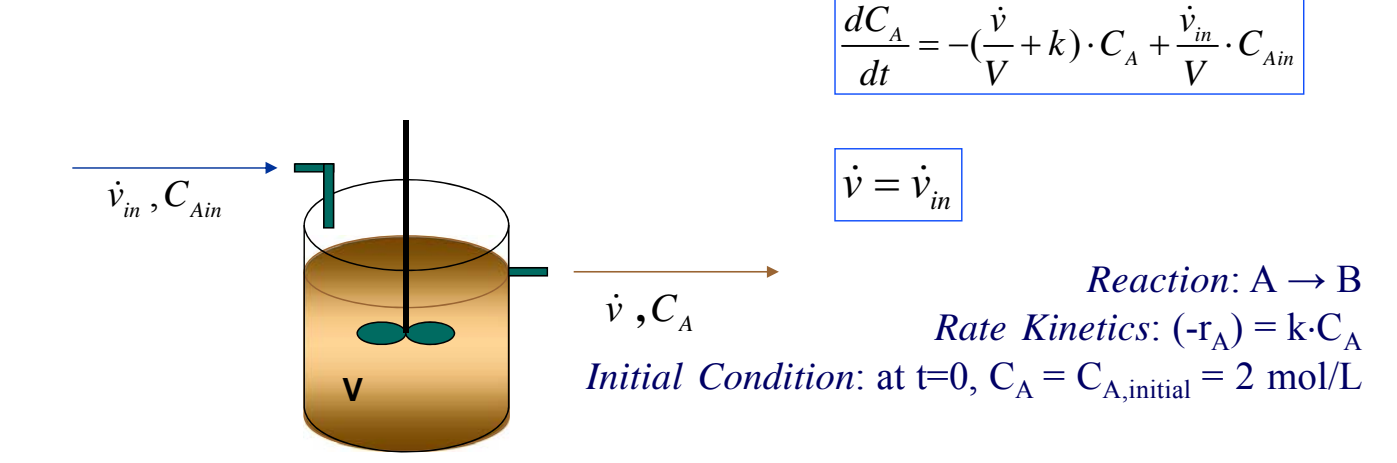

(C) 2014 CPSE Lab.

<sup>5</sup> J. Chen

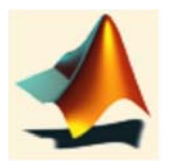

## **Ordinary Differential Equations: IVP**

$$\frac{dy(t)}{dt} = f(t, y(t)) \qquad \qquad y(t_0) = y_0$$

- MATLAB has several routines for numerical integration ode45, ode23, ode113, ode15s, ode23s, etc.
- Here we will introduce ode45 only.
- ode23 uses 2nd-order and ode45 uses 4th-order Runge-Kutta integration.

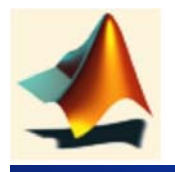

### **Example: Scalar ODE**

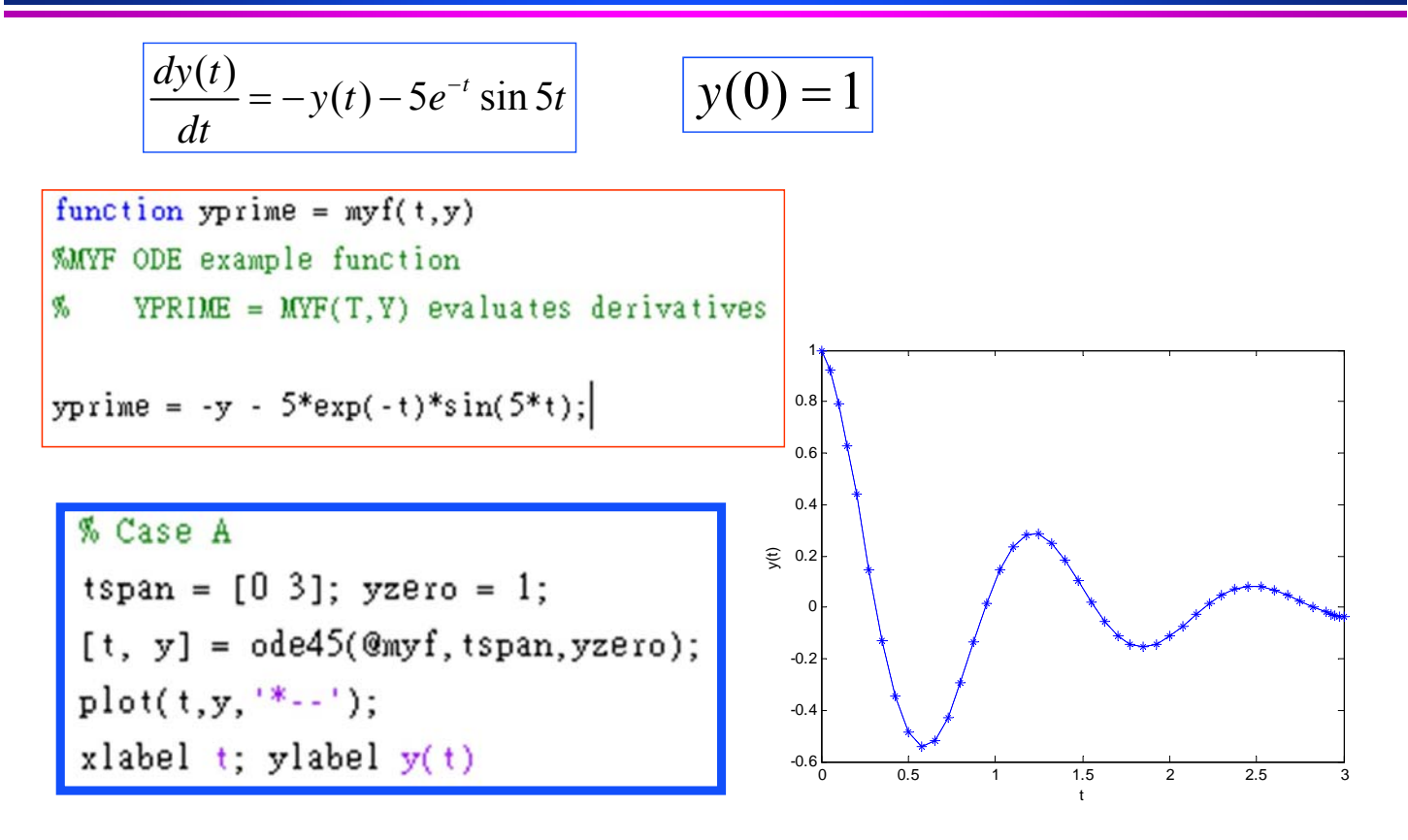

(C) 2014 CPSE Lab.

<sup>7</sup> J. Chen

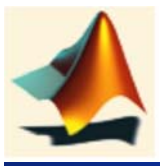

## Example 1: Scalar ODE

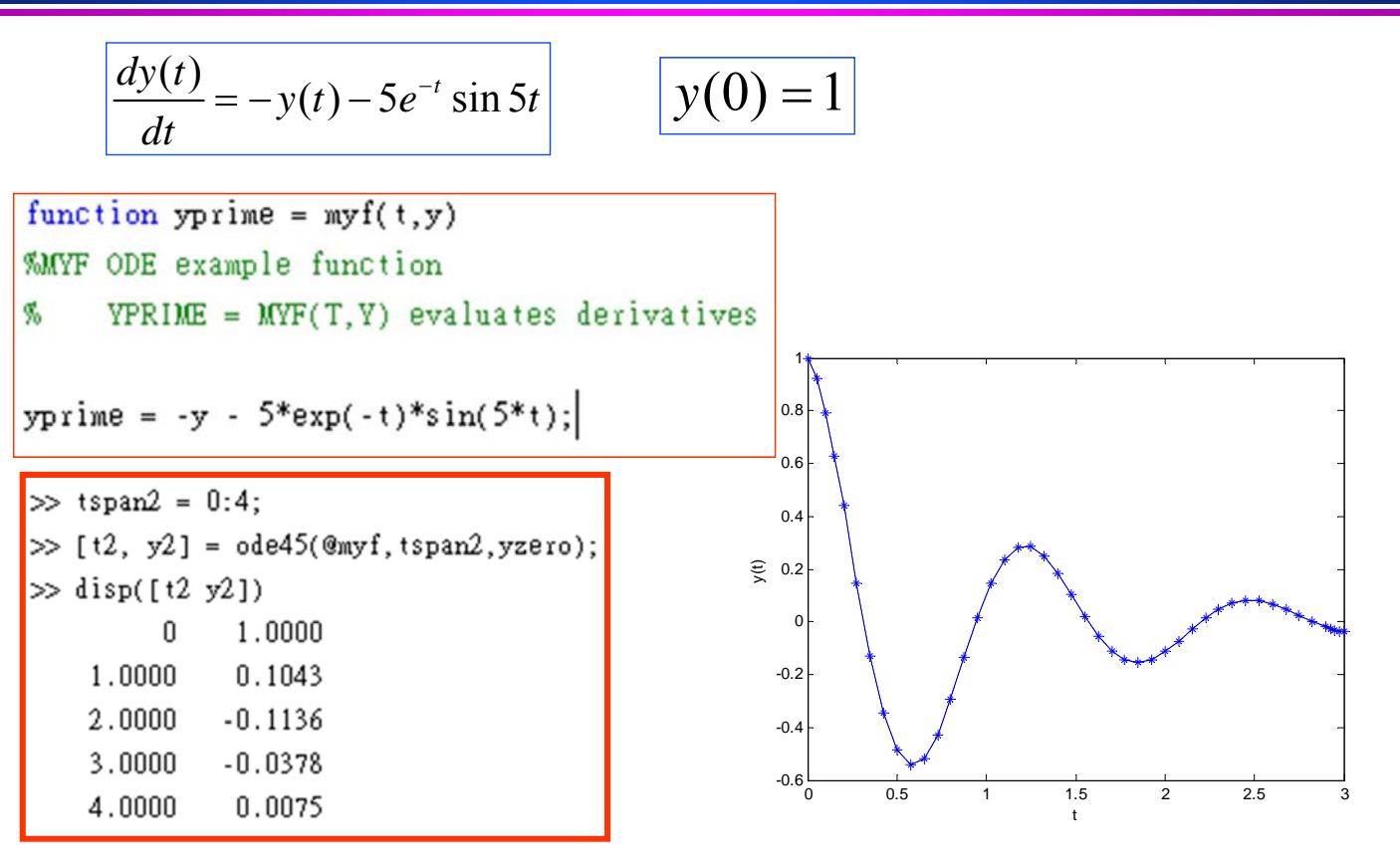

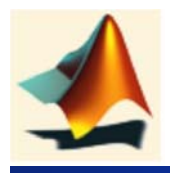

### [t, y] = ode45 ('@fcn', [t0,tf], y0)

#### where

| @fcn | is a string variable containing the name of the m-file for the derivatives. |
|------|-----------------------------------------------------------------------------|
| tO   | is the initial time                                                         |
| tf   | is the final time                                                           |
| y0   | is the initial condition vector for the state variables                     |
| t    | a (column) vector of time                                                   |
| У    | an array of state variables as a function of time                           |

#### (C) 2014 CPSE Lab.

<sup>9</sup> J. Chen

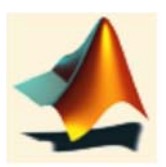

## Example: Multivariable ODE

$$\frac{d^2\theta(t)}{dt^2} + \sin\theta(t) = 0$$

**Def:** 
$$y_1(t) = \theta(t)$$
  
 $y_2(t) = \frac{d\theta(t)}{dt}$ 

$$\frac{dy_1(t)}{dt} = y_2(t)$$
$$\frac{dy_2(t)}{dt} = -\sin y_1(t)$$

The first important point to note is that y is a vector of 2 variables, y1 and y2

Also, dy is a vector of two differential equations associated with the 2 variables

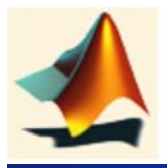

### Example: Multivariable ODE

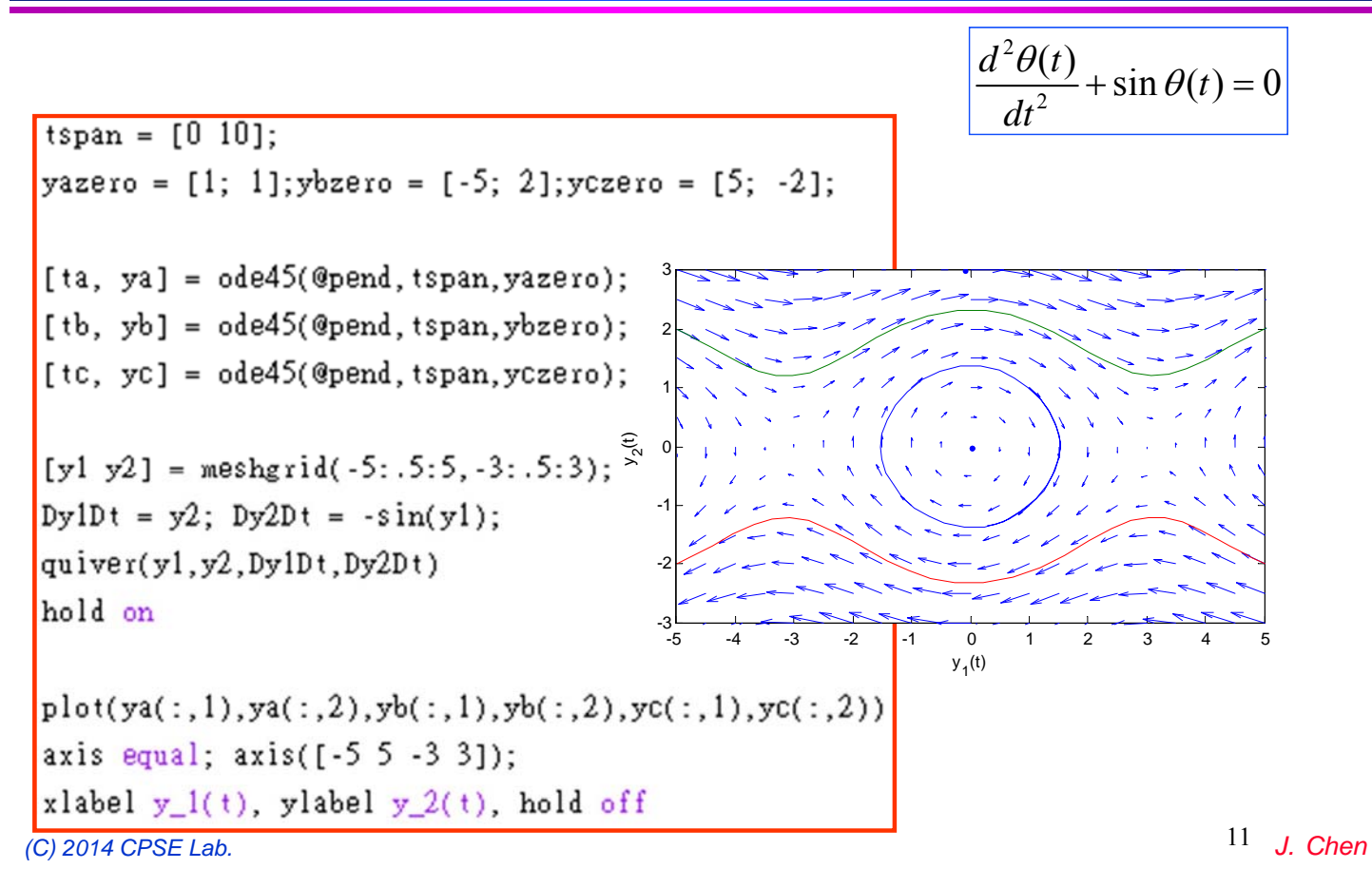

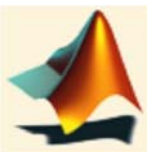

### **Example: Rossler System**

| $\frac{dy_1}{dt} = -y_2(t) - y_3(t)$       |
|--------------------------------------------|
| $\frac{dy_2}{dt} = y_1(t) + ay_2(t)$       |
| $\frac{dy_3}{dt} = b + y_3(t)(y_1(t) - c)$ |

a, b and c are problem parameters that are passed on the ode functions

```
function dy = rossler(t,y,a,b,c)
%ROSSLER Rossler system, parameterized.
dy = [-y(2)-y(3); y(1)+a*y(2); b+y(3)*(y(1)-c)];
```

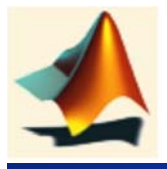

### **Example: Rossler System**

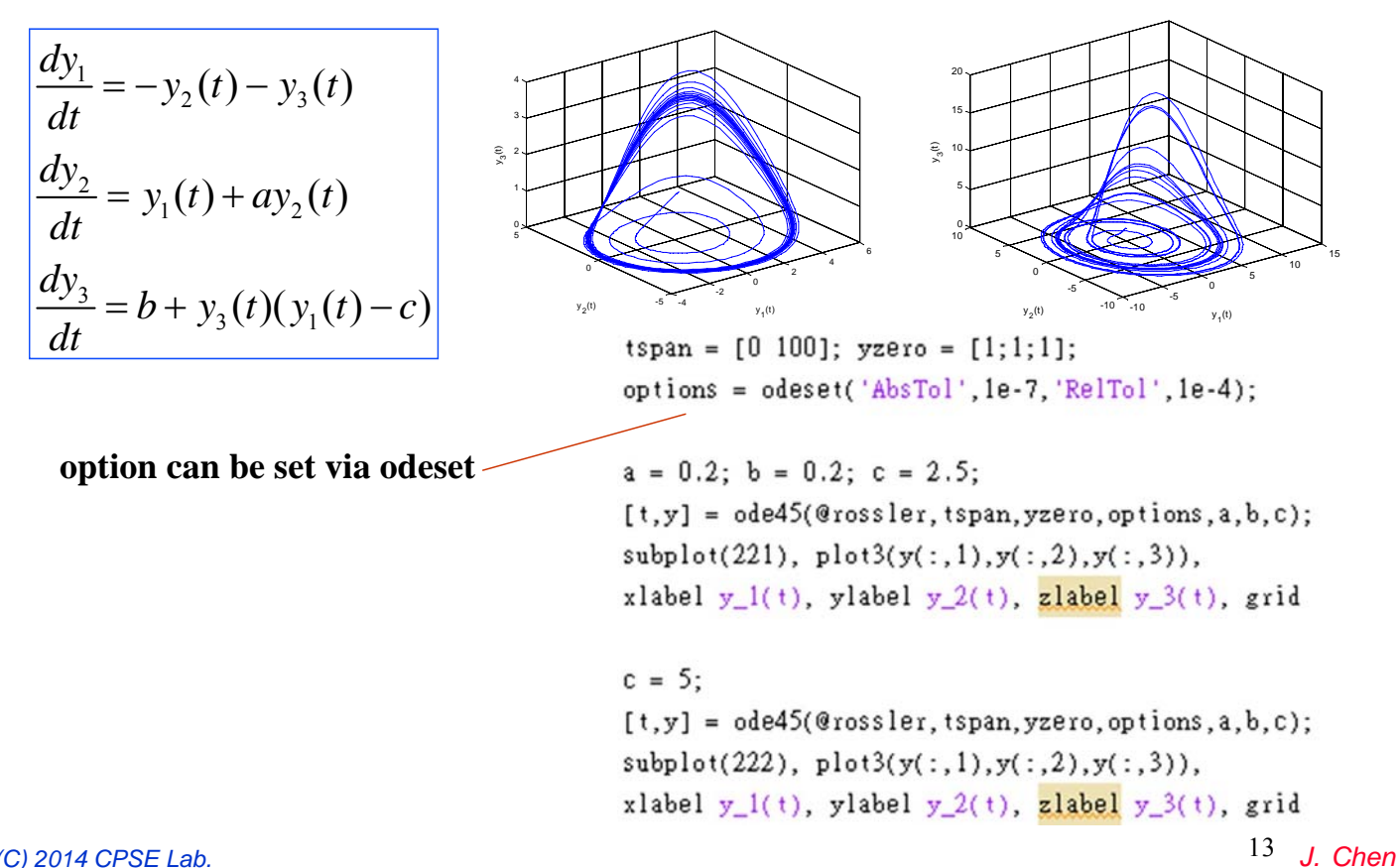

(C) 2014 CPSE Lab.

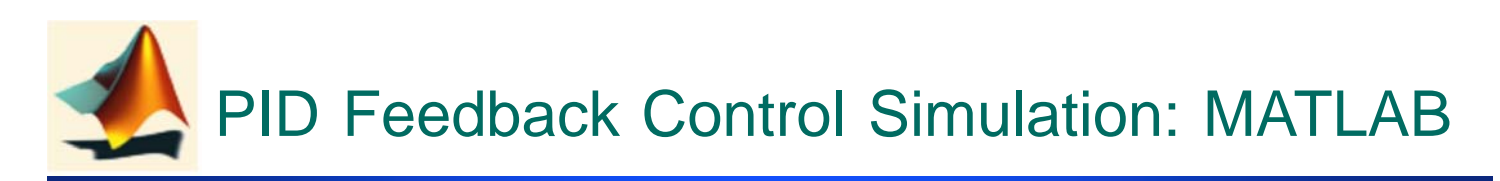

```
ts=0.001; %Sampling time
xk=zeros(2,1); e_1=0; u_1=0;
for k=1:1:2000
        time(k) = k*ts;
        yd(k)=0.50*sin(1*2*pi*k*ts);
        para=u 1;
        tSpan=[0 ts];
        [tt,xx]=ode45('PlantModel',tSpan,xk,[],para);
        xk = xx(length(xx),:);
        y(k)=xk(1);
        e(k)=yd(k)-y(k);de(k)=(e(k)-e_1)/ts;
        u(k)=20.0*e(k)+0.50*de(k);
        %Control limit
        if u(k) > 1.0, u(k) = 1.0; end
        if u(k) < 0.0, u(k) = 0.0; end
        u_1=u(k);e_1=e(k);
end
```

$$u(k) = u_s + k_p e(k) + k_i \sum_{i=0}^{k} e(i)t_s + \frac{k_d}{t_s} (e(k) - e(k-1))$$

#### »M\_DigitPID.m & M\_Plant.m

(C) 2014 CPSE Lab.

2014/10/12 PM 12:19

<sup>14</sup> *J. Chen* 

# PID Feedback Control Simulation: MATLAB

```
figure(1);
plot(time,yd,'r',time,y,'k:','linewidth',2);
xlabel('time(s)');ylabel('yd,y');
legend('Ideal position signal','Position tracking');
figure(2);
plot(time,yd-y,'r','linewidth',2);
xlabel('time(s)'),ylabel('error');
```

| Plant                                             | $G(s) = \frac{1}{Js^2 + Bs}$  | $\frac{Y(s)}{U(s)} = \frac{1}{Js^2}$ | $\frac{1}{Bs} \Rightarrow J \frac{d^2 y(t)}{d^2 t} + Bs$ | $3\frac{dy(t)}{dt} = u(t)$ |
|---------------------------------------------------|-------------------------------|--------------------------------------|----------------------------------------------------------|----------------------------|
| <pre>function dy = u=para;</pre>                  | <pre>PlantModel(t,y,fla</pre> | ag,para)                             | $y_1 = y$                                                |                            |
| J=0.0067;B=0.                                     | 1;                            |                                      | $\frac{dy_1}{dt} = y_2$                                  |                            |
| dy=zeros(2,1)                                     | ;                             |                                      | dv = R = 1                                               |                            |
| dy(1) = y(2);                                     |                               |                                      | $\frac{dy_2}{dt} = -\frac{dy_2}{dt}y_2 + \frac{1}{dt}u$  |                            |
| $dy(2) = -(B/J)*y(2) + (1/J)*u; \qquad dt  J = J$ |                               |                                      |                                                          |                            |

#### »M\_DigitPID.m & M\_Plant.m

(C) 2014 CPSE Lab.

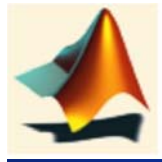

### What is SIMULINK

Simulink is an interactive, block-orientated-based tool. It is a block program that allows the simulation and analysis of dynamic systems in a block diagram format whether they are linear or nonlinear, in continuous or discrete forms. It is tightly coupled with MATLAB and supported by Blocksets and Extensions.

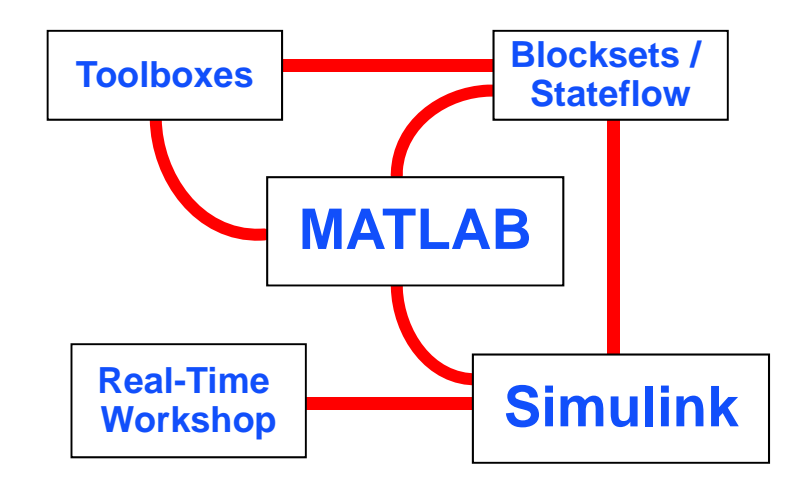

<sup>15</sup> J. Chen

(C) 2014 CPSE Lab.

2014/10/12 PM 12:19

<sup>16</sup> J. Chen

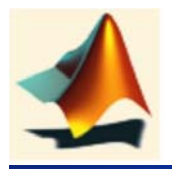

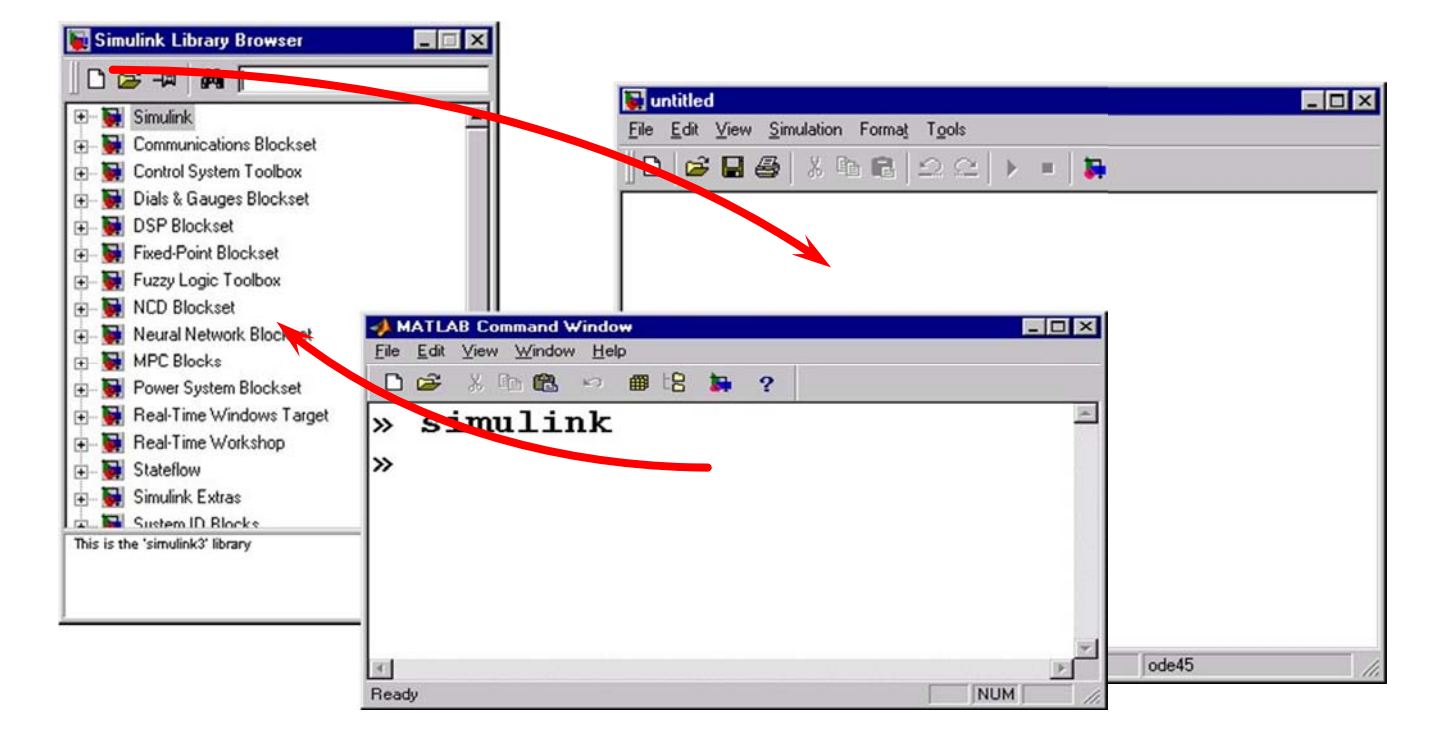

» simulink

(C) 2014 CPSE Lab.

<sup>17</sup> J. Chen

## EXAMPLE: SIMULINK the Motion of Car

In this example we will demonstrate what Simulink is capable of by simulating the motion of a car. We are interested in analyzing the relationship between the force applied to the car, f, and the resultant velocity, v, of the car.

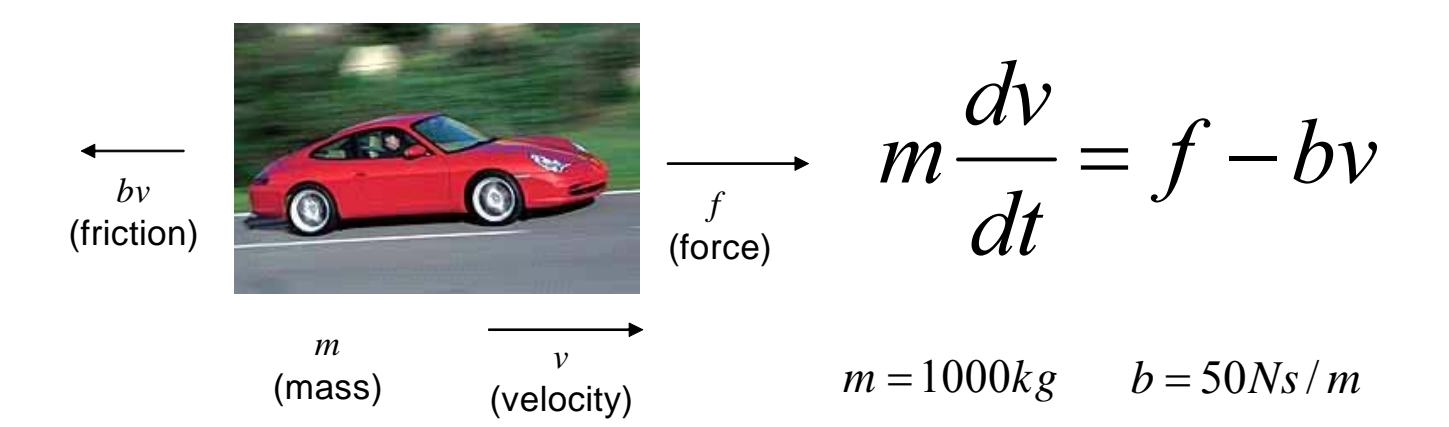

# **EXAMPLE: SIMULINK the Motion of Car**

Although it is possible to model the above system in Simulink directly, it is simpler if we convert the system into the Laplace domain.

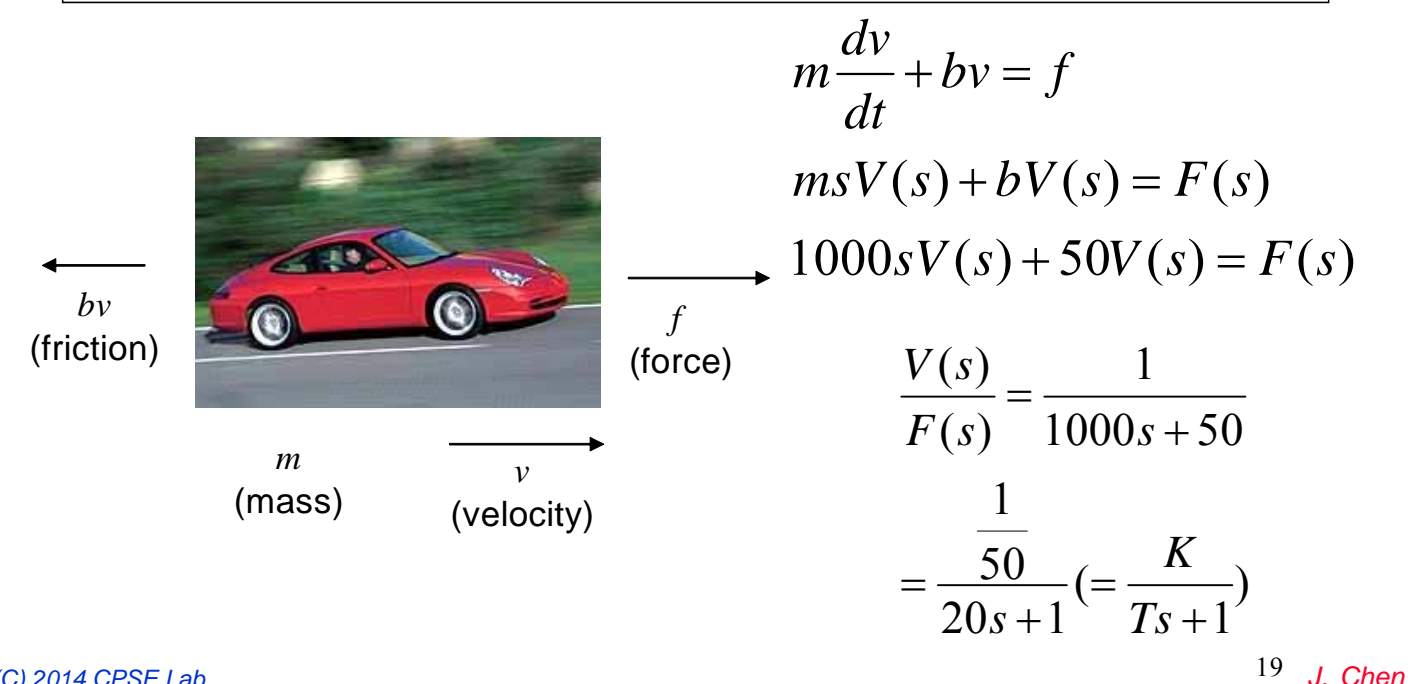

(C) 2014 CPSE Lab.

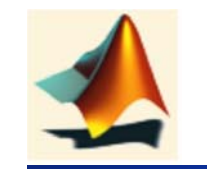

## **EXAMPLE: SIMULINK the Motion of Car**

We will now find out what happens when we increase the force applied to the car from 0 N to 500 N.

- Sources  $\rightarrow$  Step (a step time of 10, an initial value of 0 and a final value of 500.)
- Continuous → Transfer Fcn (the numerator should be equal to [1/50] and the denominator should be [20 1].)
- Sinks  $\rightarrow$  Scope

| Eile Edit View | Simulation Format Ioo           | ls Help<br> 2   🛼 📾 🦫 🛞   ) | • |
|----------------|---------------------------------|-----------------------------|---|
| Step           | > 1/50<br>20s+1<br>Transfer Fon | Scope                       |   |
|                |                                 |                             |   |
|                |                                 |                             |   |

EXAMPLE: SIMULINK the Motion of Car

We will now find out what happens when we increase the force applied to the car from 0 N to 500 N.

- Sources → Step (a step time of 10, an initial value of 0 and a final value of 500.)
- Continuous → Transfer Fcn (the numerator should be equal to [1/50] and the denominator should be [20 1].)
- Sinks  $\rightarrow$  Scope
- Draw a line from the output of any block to the input of any other block.
- Select Simulation-Simulation Parameters. (In the stop time, enter a value of 100.)
- Double click on the scope block
- click on the play button ()

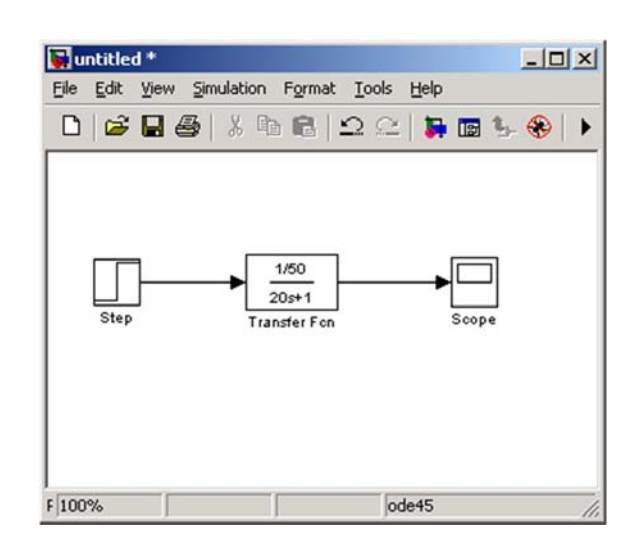

(C) 2014 CPSE Lab.

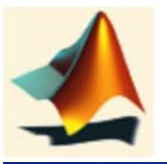

EXAMPLE: SIMULINK the Motion of Car

We will now find out what happens when we increase the force applied to the car from 0 N to 500 N.

- Sources → Step (a step time of 10, an initial value of 0 and a final value of 500.)
- Continuous → Transfer Fcn (the numerator should be equal to [1/50] and the denominator should be [20 1].)
- Sinks  $\rightarrow$  Scope
- Draw a line from the output of any block to the input of any other block.
- Select Simulation-Simulation Parameters. (In the stop time, enter a value of 100.)
- Double click on the scope block
- click on the play button
- Click on autoscale button to resize the scale to fit the entire range of vales

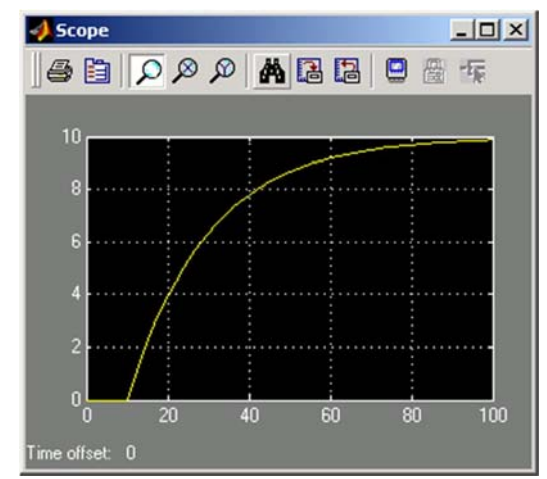

<sup>21</sup> J. Chen

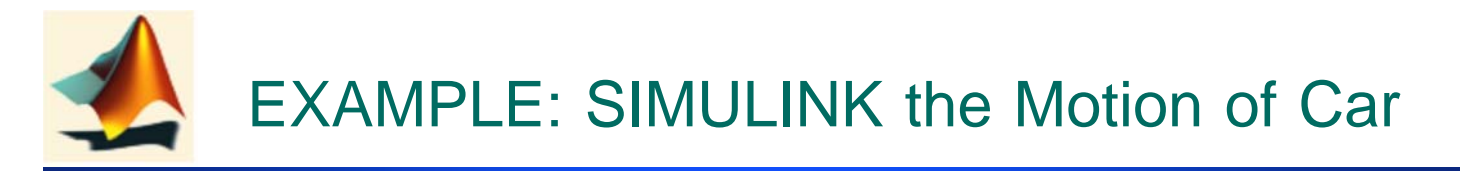

The simulink model could have been developed directly from the differential equation in the time domain.

dv

🔄 untitled1

Step

File Edit Simulation Format

Sum

 $m\frac{dv}{dt} + bv = f$ 

 $m = 1000 \ b = 50$ 

inertia

b

damping

Integrator

- 0 X

Scope

J. Chen

23

- The inertia and damping are *gain* blocks (located in the math folder). Double-click them, setting the parameter variables (m and b) (I prefer this way for easily checking your model).
- The damping block has been flipped around. To flip a block, right click on it and then select format-flip block from the pull down menu.
- The text for each of the blocks can be edited by simply clicking on the text and entering whatever you like
- The m-file is built up to edit the values of parameters.
- The integration is integration block (locate in the continuous folder). Doubleclick it, setting initial condition to 0 (default value).

(C) 2014 CPSE Lab.

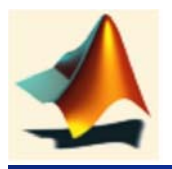

## EXAMPLE: SIMULINK the Motion of Car

The simulink model could have been developed directly from the differential equation in the time domain.

- The inertia and damping are *gain* blocks (located in the math folder). Double-click them, setting the parameter variables (m and b) (I prefer this way for easily checking your model).
- The damping block has been flipped around. To flip a block, right click on it and then select format-flip block from the pull down menu.
- The text for each of the blocks can be edited by simply clicking on the text and entering whatever you like
- The m-file is built up to edit the values of parameters.
- The integration is integration block (locate in the continuous folder). Doubleclick it, setting initial condition to 0 (default value).
   (C) 2014 CPSE Lab.

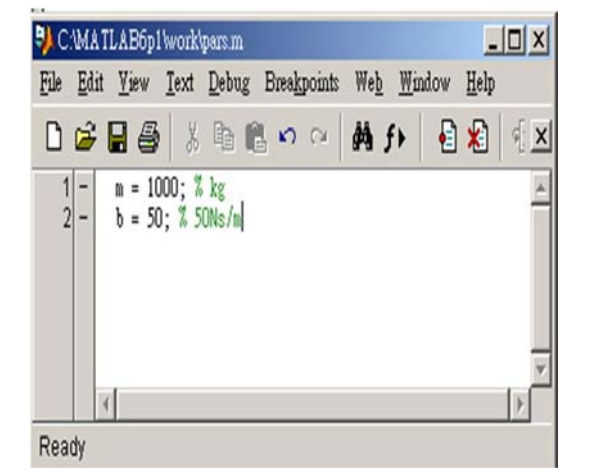

2014/10/12 PM 12:19

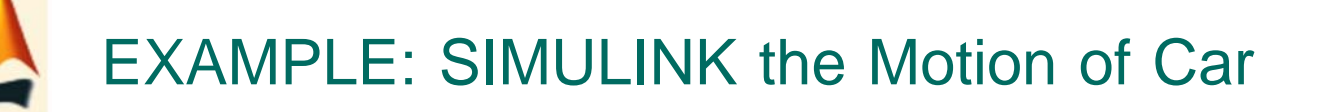

The simulink model could have been developed directly from the differential equation in the time domain.

- The inertia and damping are gain blocks (located in the math folder). Double-click them, setting the parameter variables (m and b) (I prefer this way for easily checking your model).
- The damping block has been flipped around. To flip a block, right click on it and then select format-flip block from the pull down menu.
- The text for each of the blocks can be edited by simply clicking on the text and entering whatever you like
- The m-file is built up to edit the values of parameters.
- The integration is integration block (locate in the continuous folder). Doubleclick it, setting initial condition to 0 (default value).

(C) 2014 CPSE Lab.

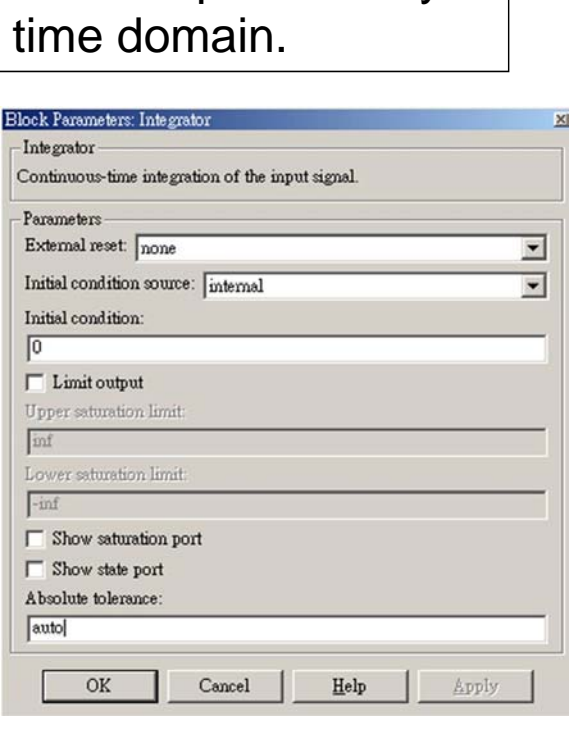

<sup>25</sup> J. Chen

## EXAMPLE: SIMULINK the Motion of Car

You can pass the data into the MATLAB workspace using the To Workspace icon

| File Edit J | <u>V</u> iew Simulation F <u>o</u> rm | Iools Help         Iools Help                                                                                                    |   |
|-------------|---------------------------------------|----------------------------------------------------------------------------------------------------|---|
| Step        |                                       | Image: Stope Stope Stope To Workspace       Parameters         Variable name:       V         Image: Stope Stope St |   |
| Ready       | 92%                                   | ode45 Save format: Array                                                                                                    | ] |
|             |                                       | OK Cancel <u>H</u> elp <u>Apply</u>                                                                                                    |   |

# EXAMPLE: SIMULINK the Motion of Car

## You can pass the data into the MATLAB workspace using the To Workspace icon

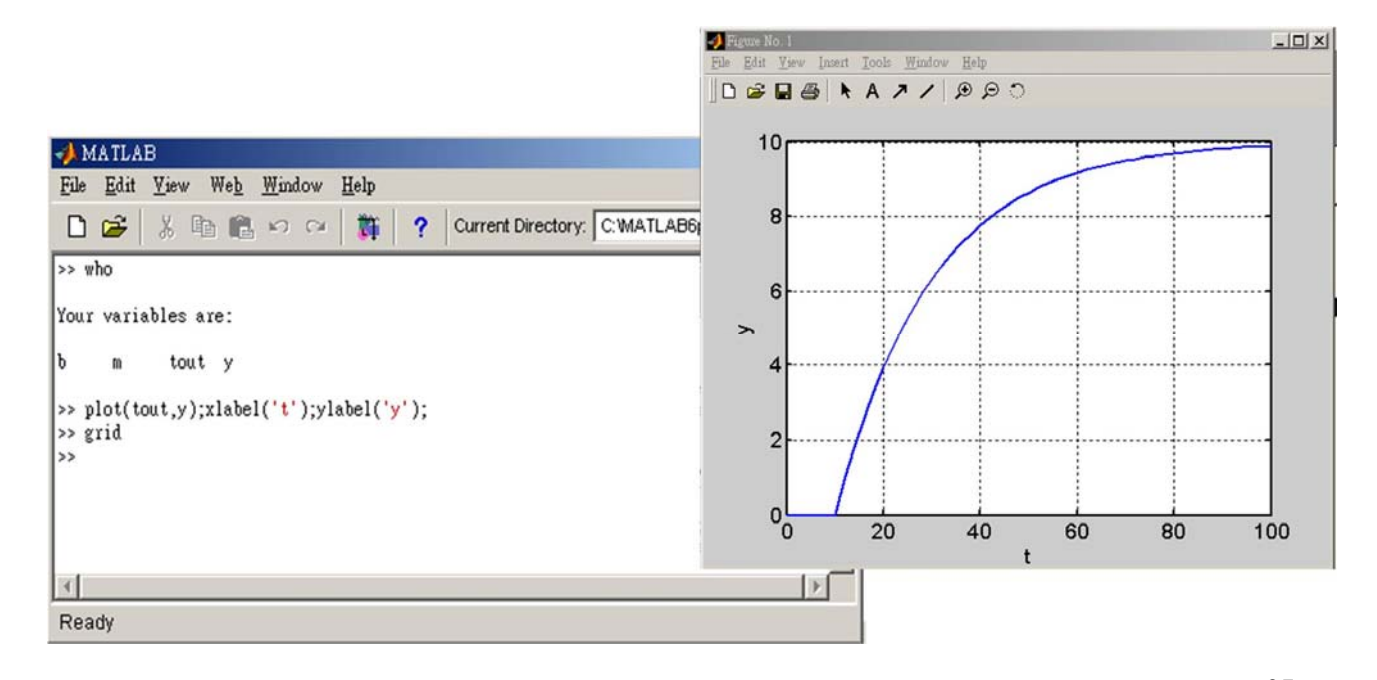

(C) 2014 CPSE Lab.

<sup>27</sup> J. Chen

# Exercise: Single Isothermal CSTR Reactor

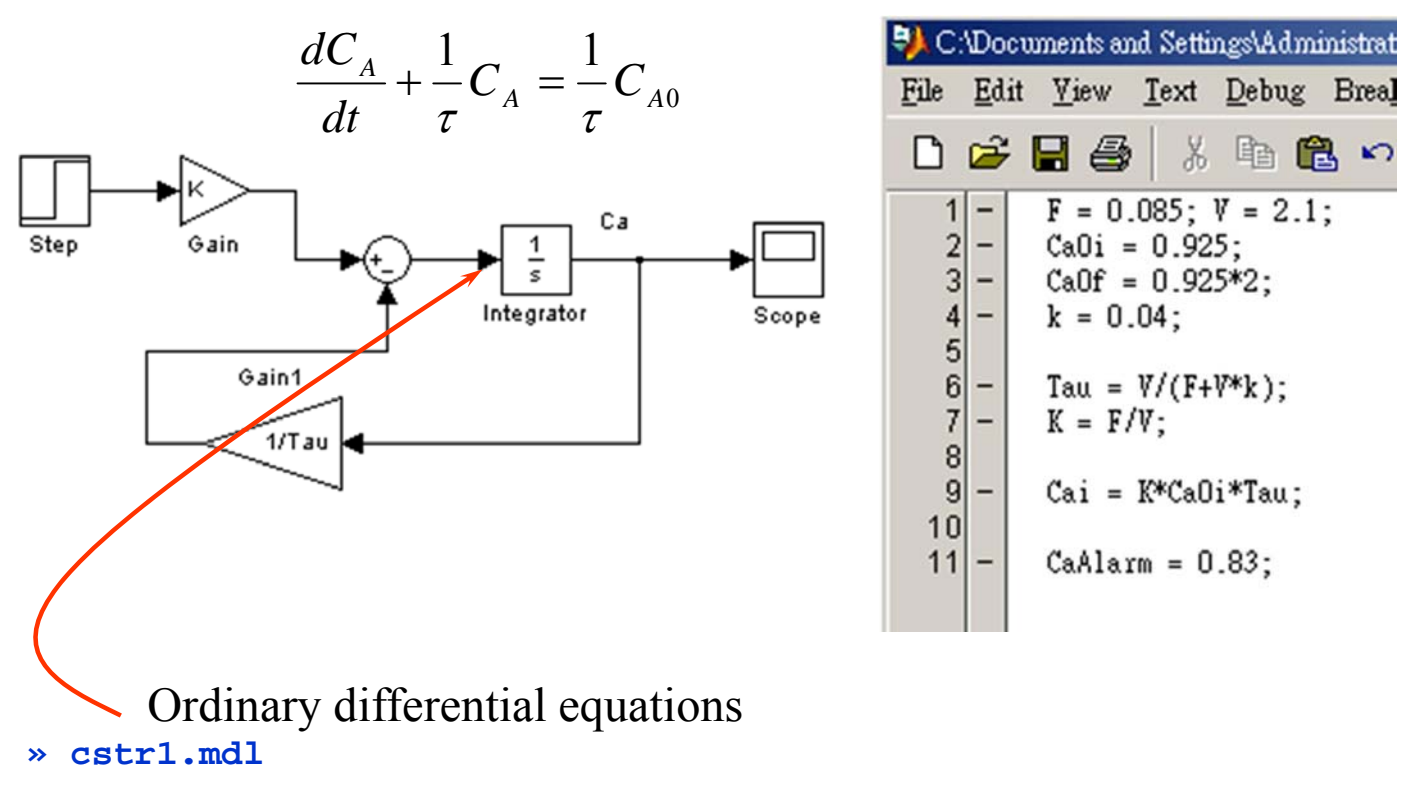

#### (C) 2014 CPSE Lab.

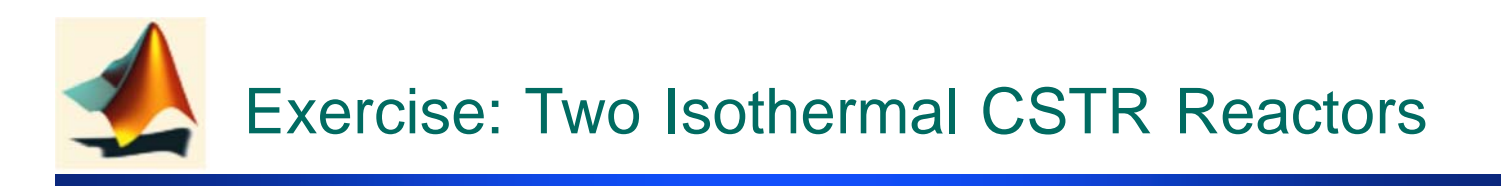

1st tank: 
$$V_1 \frac{dC_{A1}}{dt} = F(C_{A0} - C_{A1}) - V_1 k C_{A1}$$

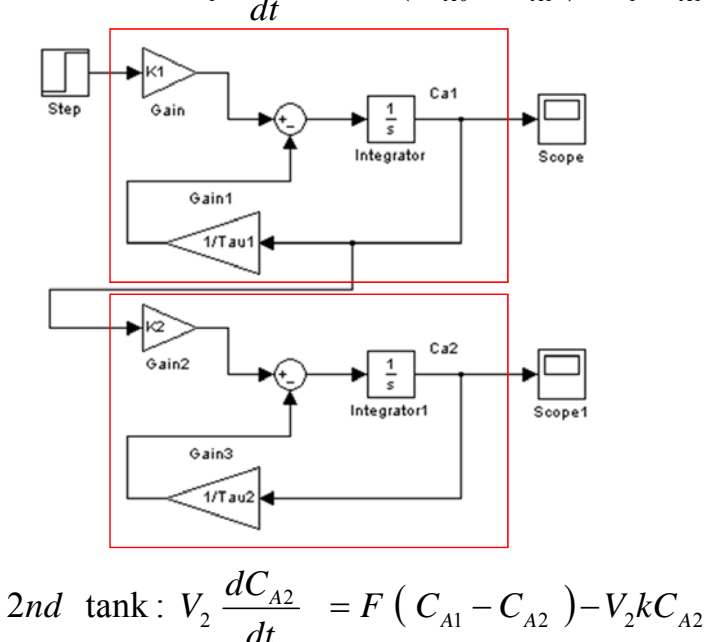

| File | Edit | <u>V</u> iew <u>T</u> ext <u>D</u> ebug Bre |
|------|------|---------------------------------------------|
| D    | è    | <b>H 6</b>   X fr fr •                      |
| 1    | -    | F = 0.085; V1 = 1.05;                       |
| 2    | -    | CaOi = 0.925;                               |
| 3    | -    | CaOf = 0.925*2;                             |
| 4    | -    | k = 0.04;                                   |
| - 5  |      | internet interneties at 🔹                   |
| 6    | -    | Tau1 = V1/(F+V1*k);                         |
| 7    | -    | K1 = F/V1;                                  |
| 8    | -    | Cali = Taul*K1*CaOi;                        |
| 9    |      | Administrativa Bellina Durbellendervor      |
| 10   | -    | ¥2 = 1.05;                                  |
| 11   | -    | Tau2 = V2/(F+V2*k);                         |
| 12   | -    | $K_2 = F/V_2;$                              |
| 13   | -    | Ca2i = Tau1*K1*Ca1i;                        |
| 14   |      |                                             |
| 15   | -    | Callerm = 0.83                              |

💫 C \Documents and Settings\Administra

» cstr2.mdl

(C) 2014 CPSE Lab.

<sup>29</sup> J. Chen

aļ

2

# Exercise: Two Isothermal CSTR Reactors

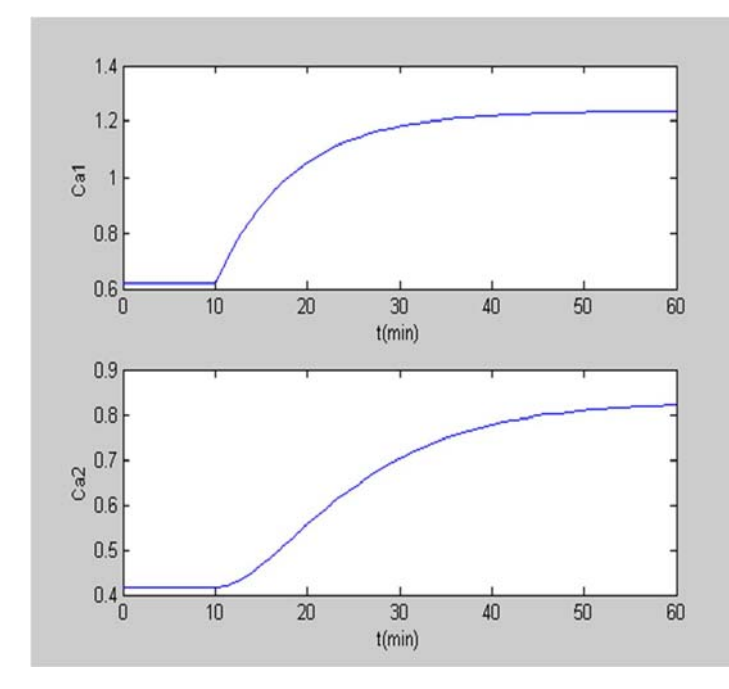

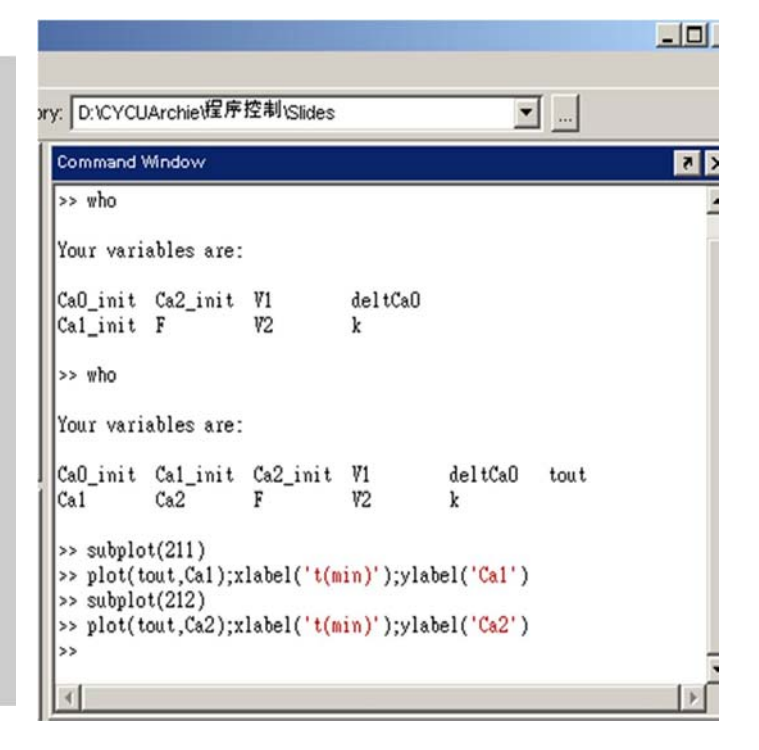

» cstr2.mdl

2014/10/12 PM 12:19

# PID Feedback Control Simulation: SIMULINK

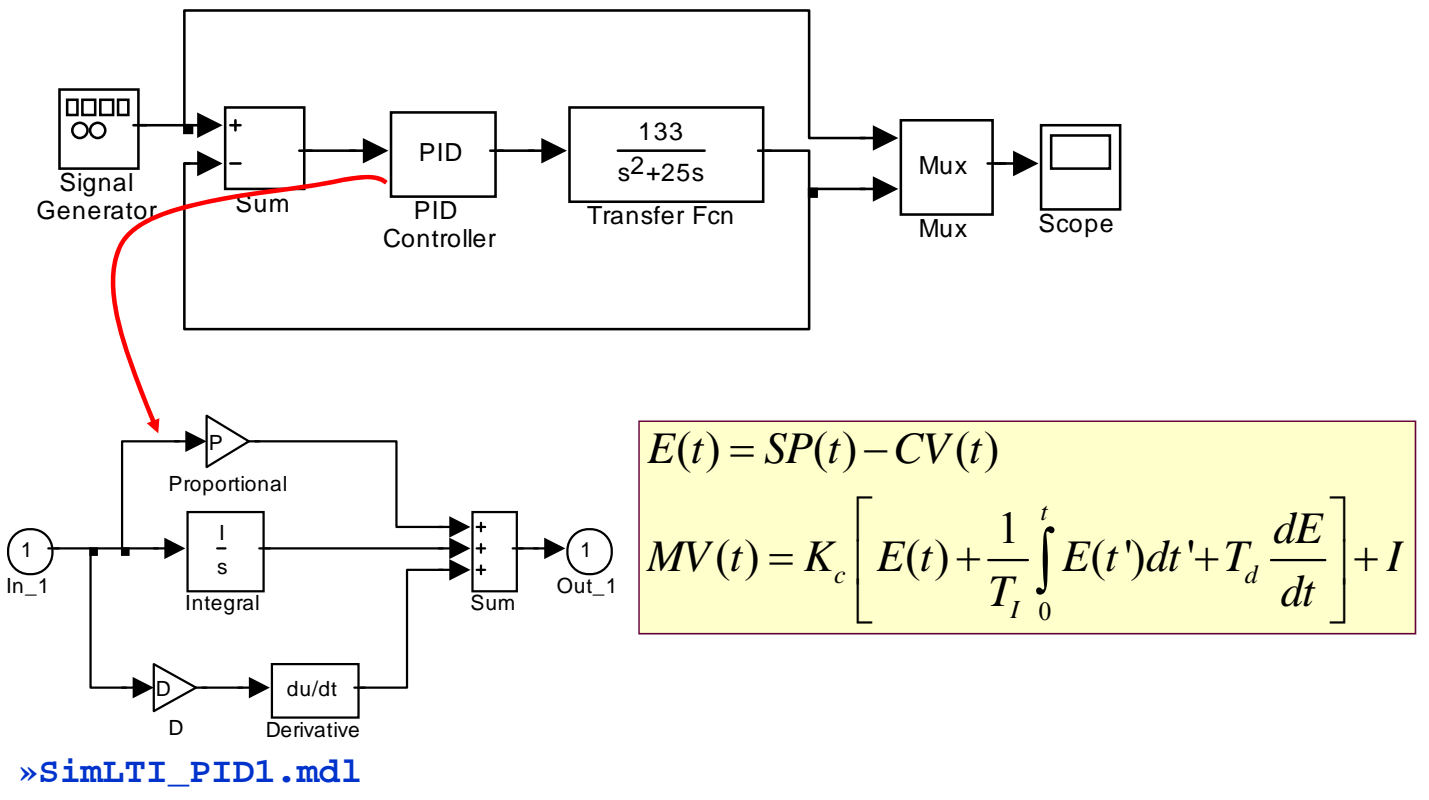

(C) 2014 CPSE Lab.

<sup>31</sup> J. Chen

# PID Feedback Control Simulation: SIMULINK

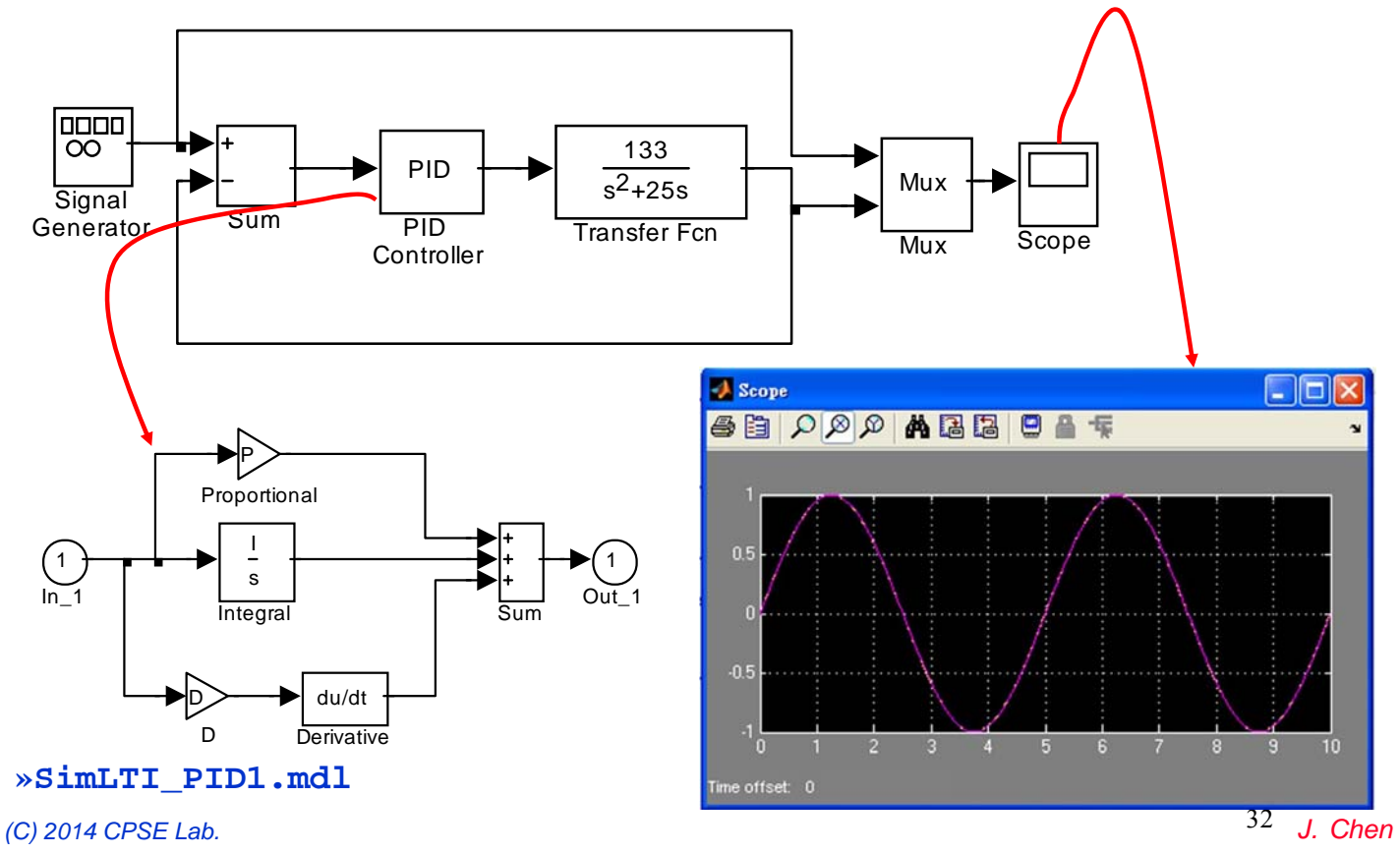

2014/10/12 PM 12:19